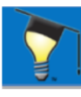

Access the Online Classroom at capacitor.mikeholt.com

# How to Get Started

## **Activate your Course**

Enter your information to activate your new course with your order number and billing email

\*You will be prompted to create a password for your account

### New Course Activation

#### Thank you for purchasing online training with Mike Holt Enterprises!

Please activate your new online course by entering your order information found on your order confirmation and invoice.

Order Number: \_\_\_\_\_\_
Billing Email: \_\_\_\_\_\_

If you need assistance, please contact ceuonline@mikeholt.com or 888-632-2633

## Login to your Course

Login information is your email address and personal password. Access your course anytime, 24/7.

### Access your course two ways

- Access link is sent to your email
- Login from capacitor.mikeholt.com

|  | Mike Holt Enterprises |  |
|--|-----------------------|--|
|--|-----------------------|--|

| LOG IN                     |                                                  |  |
|----------------------------|--------------------------------------------------|--|
| Email<br>Email is required |                                                  |  |
| Password                   |                                                  |  |
| LOG IN                     | Forgot your password?<br>Activate new CEU course |  |

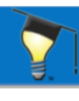

## Your Dashboard

The Dashboard will have all your information right on your home screen. Here is what you can expect

- Your Courses
  - Current Courses
  - Completed courses & Material
- Your Licenses

\_

- Add New
- View your license list
- Your Certificates
  - All your certificates saved for when you are ready to download and print
- Daily Code Graphic
  - Updated every day!

See more details for each section below!

| elp Contact Us New Course Activation                                                               |                                               |               | 🖰 Hi, Student 🗣                                                            | • |
|----------------------------------------------------------------------------------------------------|-----------------------------------------------|---------------|----------------------------------------------------------------------------|---|
|                                                                                                    | CEU<br>Change Das                             | shboard >     |                                                                            |   |
| Current Courses My Grades R                                                                        | Review Material                               | My License    | s                                                                          | _ |
| Are you missing a new course on this activate it here.                                             | list? You may need to                         | + Add License | )                                                                          |   |
| 2020 NEC Changes Part 1 and Part 2<br>Articles 90 - 805 (Online Course)                            | Latest Progress<br>02/23/2021<br>Enter Course | Florida       | 12345abc<br>Contractor: includes Electrical, Alarm,<br>Specialty, Sign, LE | 1 |
| 2020 New Hampshire License and                                                                     | Not Started                                   | Georgia       | 13456<br>Contractor                                                        |   |
| instanation concerns                                                                               | Enter Course                                  | Idaho         | 123654<br>Electrician                                                      |   |
| False Alarm Prevention                                                                             | Latest Progress<br>12/18/2020                 | Kentucky      | test<br>Electrician (ME or EE)                                             |   |
|                                                                                                    | Enter Course                                  | New Hampshire | 2345<br>Electrician                                                        |   |
| Florida Combined 5 hour - Business,<br>Safety, Workers' Comp, FL Rules/Laws,<br>Adv Module         | Latest Progress<br>02/02/2021<br>Enter Course |               |                                                                            |   |
| Lertificates                                                                                       |                                               | C             | ode Graphic of the Day                                                     |   |
| Q Search                                                                                           |                                               | E             | Bathroom Area Circuit, Dwelling<br>210.11(C)(3) Ex                         |   |
| 2020 NEC Code Changes Part 1, Articles 90 -<br>314<br>Georgia 13456 Issued On: October 28, 2020    |                                               |               |                                                                            |   |
| 2020 NEC Code Changes Part 1, Articles 90 -<br>314 Florida 12345abc Issued On: October 28,<br>2020 |                                               |               | Circuit                                                                    |   |
| 2020<br>2020 NEC Code Changes Part 1, Articles 90 -<br>314                                         |                                               |               | 20A<br>Circuit                                                             |   |
| Idaho 123654 Issued On: October 28, 2020                                                           |                                               | 10            | Copyright 2020, www.l/keHolt.com                                           |   |

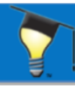

## **Your Courses**

All your courses and course content can be found in the courses table.

- Current Courses
  - Here you will find all your new courses that have recently been activated or courses you are still working on
- My Grades
  - When you complete a course, My Grades will display those courses here. You can log back in to the course anytime to review what you've done. This includes the questions and content you took
- Review Material
  - Review Material will provide you the option to review the completed course material excluding the questions.

When you are ready to get started, hit "Enter Course" on the course you wish to begin.

Helpful tip: Use the search bar at the top to find a specific course using any keyword you know.

| Current Courses                                                                             | My Grades                            | Review Material                               |  |
|---------------------------------------------------------------------------------------------|--------------------------------------|-----------------------------------------------|--|
| Are you missing a new course on this list? You may need to<br>activate it here.<br>Q Search |                                      |                                               |  |
| 2020 NEC Changes P<br>Articles 90 - 805 (On                                                 | art 1 and Part 2<br>line Course)     | Latest Progress<br>02/23/2021<br>Enter Course |  |
| 2020 New Hampshire<br>Installation Concerns                                                 | e License and                        | Not Started<br>Enter Course                   |  |
| False Alarm Preventi                                                                        | on                                   | Latest Progress<br>12/18/2020<br>Enter Course |  |
| Florida Combined 5 h<br>Safety, Workers' Com<br>Adv Module                                  | our - Business,<br>p, FL Rules/Laws, | Latest Progress<br>02/02/2021<br>Enter Course |  |

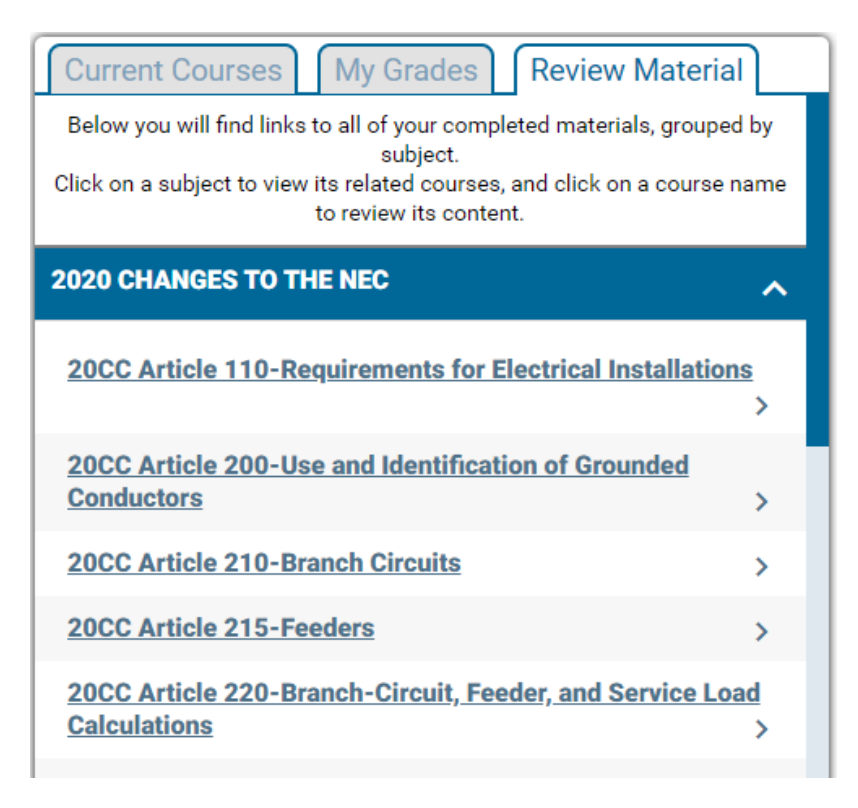

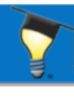

## **Course Modules**

Your courses are broken down into modules that make it easy to see where you are in the course. You will work your way through the course and automatically be directed to the next module while working in the program. You can log out anytime and pick up where you left off

Time and progress is saved if the state requires that information.

| < 2020 NEC Code Changes Part 1, Articles 90 - 314                      |                        |          |             |
|------------------------------------------------------------------------|------------------------|----------|-------------|
| Time Spent: 164 of 350                                                 |                        |          |             |
| 20CC Article 90-Introduction to the NEC                                | Time Spent: 2 Minutes  | Ê        | Not started |
| 20CC Article 110-Requirements for Electrical Installations             | Time Spent: 8 Minutes  | 2        | Score: 65%  |
| 20CC Article 200-Use and Identification of Grounded Conductors         | Time Spent: 2 Minutes  | Ŷ        | Score: 60%  |
| 20CC Article 210-Branch Circuits                                       | Time Spent: 64 Minutes | 2        | Score: 82%  |
| 20CC Article 215-Feeders                                               | Time Spent: 5 Minutes  | Ý        | Score: 100% |
| 20CC Article 220-Branch-Circuit, Feeder, and Service Load Calculations | Time Spent: 8 Minutes  | <b>`</b> | Score: 60%  |
| 20CC Article 225-Outside Branch Circuits and Feeders                   | Time Spent: 3 Minutes  | <b>`</b> | Score: 100% |
| 20CC Article 230-Services                                              | Time Spent: 18 Minutes | Ŷ        | Score: 83%  |
| 20CC Article 240-Overcurrent Protection                                | Time Spent: 13 Minutes | Ý        | Score: 75%  |
| 20CC Article 242-Overvoltage Protection                                | Time Spent: 2 Minutes  | 2        | Score: 92%  |
| 20CC Article 250-Grounding and Bonding                                 | Time Spent: 23 Minutes | Ż        | Score: 76%  |
|                                                                        |                        |          |             |

# Your Licenses

The license section holds your license information. You can Add new, edit, or delete your license(s) right from here.

Add a new license using the button at top "Add License"

Edit or Delete a license using the pencil icon next to the license you wish to edit

Helpful tip: Use the search bar at the top to find a license using any state or number you know.

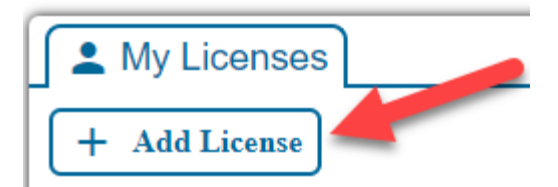

| Licenses                                |                                                                            |   |  |  |
|-----------------------------------------|----------------------------------------------------------------------------|---|--|--|
| + Add License                           |                                                                            |   |  |  |
| Q Search                                |                                                                            |   |  |  |
| Florida                                 | 12345abc<br>Contractor: includes Electrical, Alarm,<br>Specialty, Sign, LE | - |  |  |
| Georgia                                 | 13456<br>Contractor                                                        | / |  |  |
| Idaho                                   | 123654<br>Electrician                                                      | / |  |  |
| Kentucky test<br>Electrician (ME or EE) |                                                                            | - |  |  |
| New Hampshire                           | 2345<br>Electrician                                                        | / |  |  |

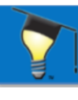

# **Your Certificates**

The Certificates section stores all your completed course certificates. Certificates are listed for each state for each course completed.

Download and print your certificates immediately after you complete the course or whenever you need it. They will always be available here.

Helpful tip: Use the search bar at the top to find a specific certificate. Search for a state, license number, or course name to find the certificate you need

# **Daily Code Graphic**

Great free resources from Mike Holt Enterprises - this daily Code Graphic is a free learning tool. Use it as a topic of discussion each day or review them with your employees and colleagues in your safety meetings, at lunch, or in the field. It is updated each day!

| Lertificates                                                                                                    |  |  |  |
|----------------------------------------------------------------------------------------------------|--|--|--|
| Q Search                                                                                                    |  |  |  |
| 2020 NEC Code Changes Part 1, Articles 90 -<br>314Image: Control of the second second se |  |  |  |
| 2020 NEC Code Changes Part 1, Articles 90 -<br>314Image: Contemport of the second second |  |  |  |
| 2020 NEC Code Changes Part 1, Articles 90 -<br>314Idaho 123654Issued On: October 28, 2020                                                                                                    |  |  |  |
| 2020 NEC Code Changes Part 1, Articles 90 -         314         Kentucky test       Issued On: October 28, 2020                                                                                                    |  |  |  |
| ltems per page: 5 1 − 4 of 4   < < > >                                                                                                    |  |  |  |

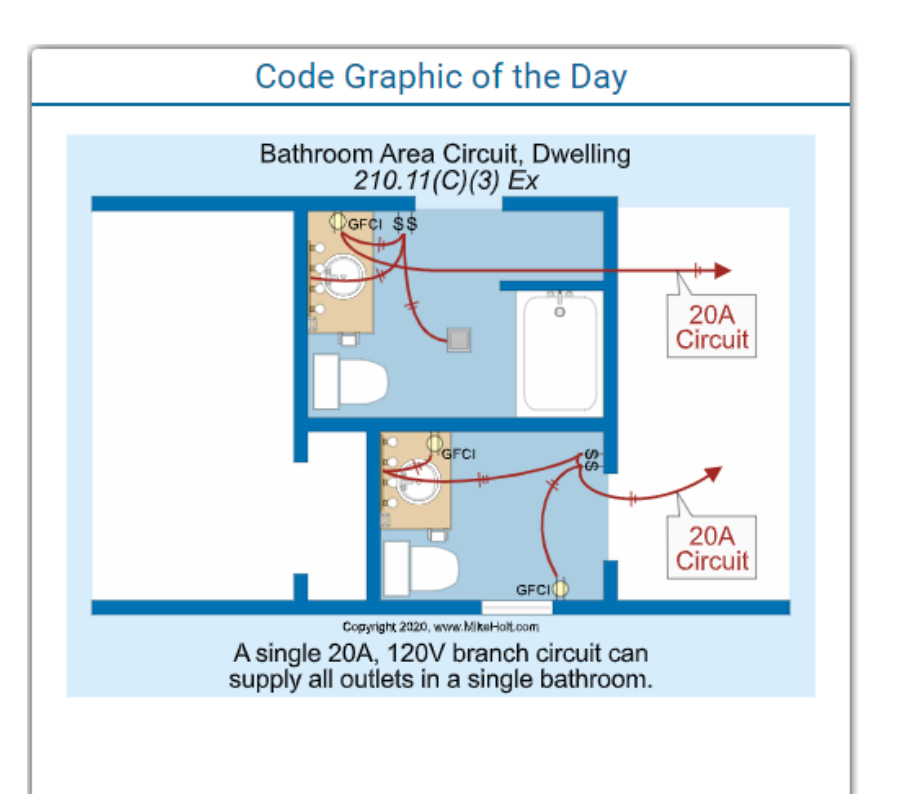

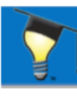

# How your Course Works

### **Navigation**

Navigate through the course by hitting the arrows on either side of the course screen

#### 250.30 Separately Derived Systems

In addition to complying with 250.30(Å) for grounded systems, or as provided in 250.30(B) for ungrounded systems, separately derived systems must comply with 250.20, 250.21, 250.22, or 250.26, as applicable.

Note 1: An alternate alternating-current power source, such as an on-site generator, is not a separately derived system if the neutral conductor is solidly interconnected to a service-supplied system neutral conductor. An example of such a situation is where alternate source transfer equipment does not include a switching action in the neutral conductor and allows it to remain solidly connected to the service-supplied neutral conductor when the alternate source is operational and supplying the load served. Figure 250-70 and Figure 250-71

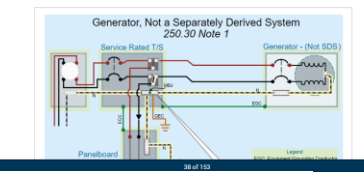

### Save & Logout

All course progress will be saved. Progress is saved automatically every 5 minutes

## Page Count/Progress

Showing number of pages completed and number of pages remaining

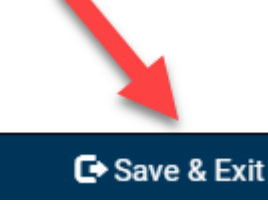

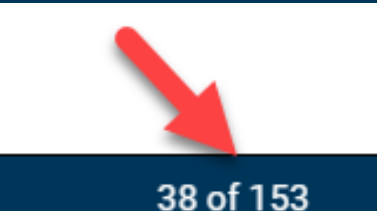

### Menu

Opens more options for course, explained below:

### 1. Course Intro

Brings back up the Course Introduction, which includes the Course Description, Course Structure, Question information, and Course References

### 2. Detailed Progress

Shows Chapters & Sections of your course & what has been completed and what's remaining

## 3. Course Guide

A document to explain how the course works

### 4. Contact Us

Opens a form to email our staff

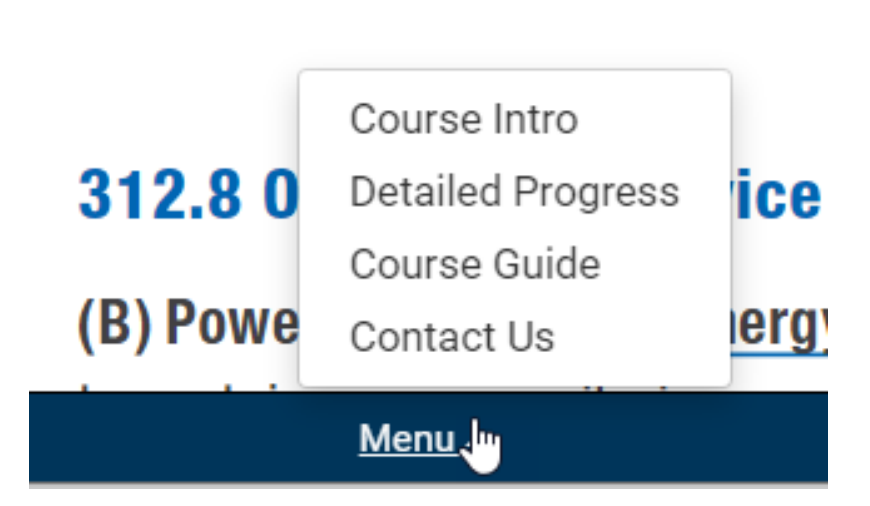

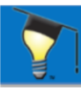

# **Questions & Quizzes**

### **Page Questions**

As you navigate through the course pages, questions will automatically pop up. <u>You have TWO</u> <u>CHANCES to answer each question correctly.</u>

### To review material before answering question

- **A.** Close the Question box by clicking the 'X' at the top right corner
- B. Reopen the question by clicking the 'quiz' button in the top right corner

| Question 1 of 1 × A<br>If the source of a separately derived system and the first disconnecting means are located<br>in separate enclosures, a supply-side bonding jumper of the wire type shall comply with<br>250.102(C), based on | • QUIZ (1/1) |
|----------------------------------------------------------------------------------------------------|--------------|
| (a) the size of the primary conductors                                                                                                    |              |
| (b) the size of the secondary overcurrent protection                                                                                                    | •            |
| (c) the size of the derived ungrounded conductors                                                                                                    | D            |
| (d) one third the size of the primary grounded conductor                                                                                                    |              |
| Report A Problem                                                                                                    |              |
| Questions for Code related courses come from the NEC. Questions for all<br>others come from your course material.                                                                                                    |              |

### **Final Quiz**

You may have a final exam at the end. This will be a random exam with questions from your course. This allows us to be approved in state you hold licenses in.

Is there a passing score? Yes, you will need an overall score of 75% or better to pass a course.

Your certificate is available immediately after you finish your course by downloading it from the online classroom. Instructions on next page.

Contact Us: <u>mikeholt.com/ceu</u> | 888-632-2633 | ceuonline@mikeholt.com